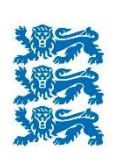

Põllumajanduse Registrite ja Informatsiooni Amet

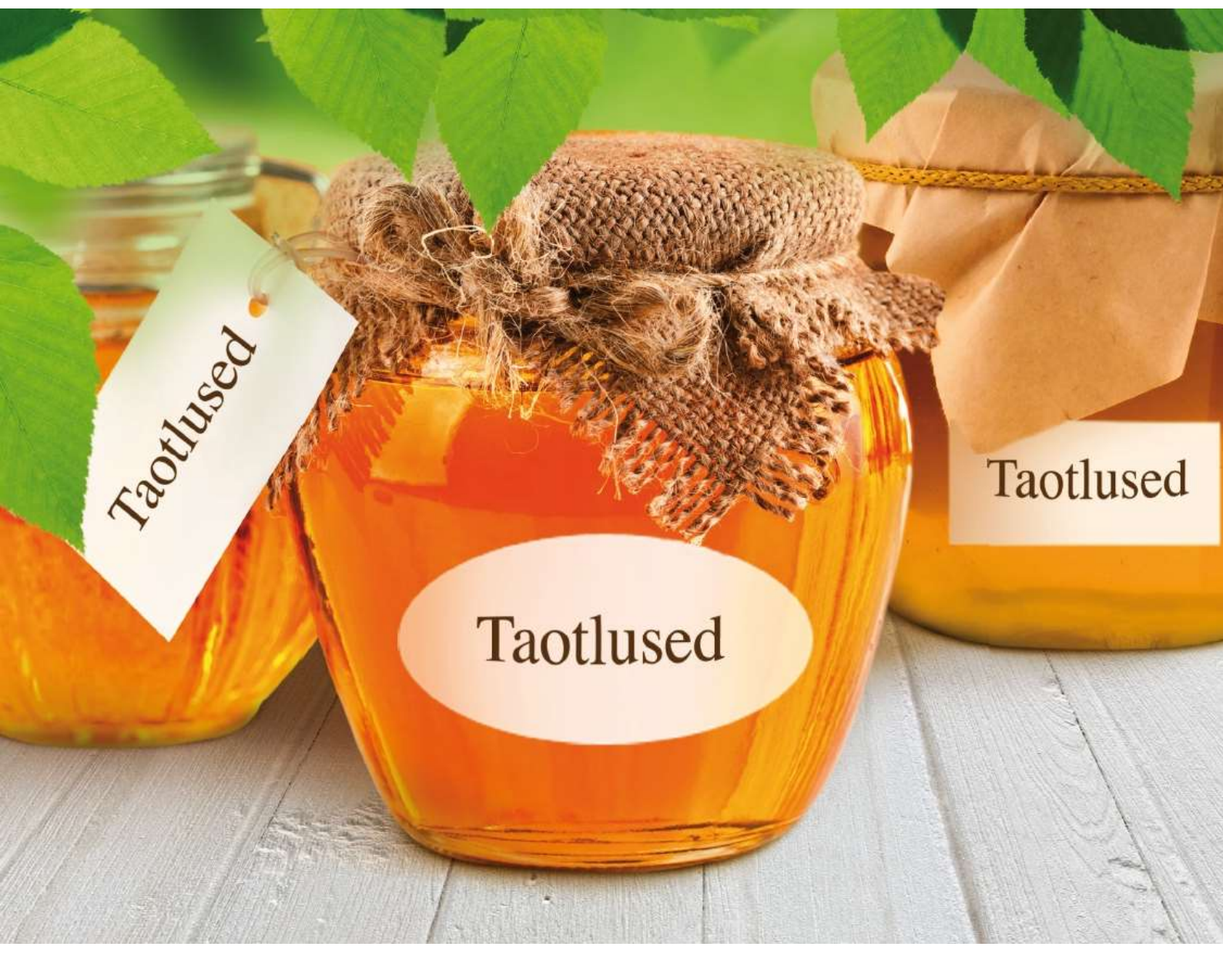

# e-PRIA KASUTUSJUHEND

# TEENUS "POOLLOODUSLIKE KOOSLUSTE KOOSKÕLASTAMINE"

2020

# Sisukord

| Si | sukord | d                                                                        | 2 |
|----|--------|--------------------------------------------------------------------------|---|
| 1  | Tee    | enus "Poollooduslike koosluste kooskõlastamine"                          | 3 |
|    | 1.1    | Teenusesse "Poollooduslike koosluste kooskõlastamine" sisenemine         | 3 |
|    | 1.2    | Teenuse "Poollooduslike koosluste kooskõlastamine" PLK alade nimekirja   |   |
|    | kasuta | amine                                                                    | 3 |
| 2  | ,, Po  | oollooduslike koosluste kooskõlastamise" teenuses PLK alade joonistamine | 5 |
|    | 2.1    | PLK alade joonistamise üldised põhimõtted                                | 5 |
|    | 2.2    | PLK ala joonistamise sammud                                              | 7 |
|    | 2.2    | .1 Koosluse valik                                                        | 7 |
|    | 2.2    | 2.2 Koosluse ala valik                                                   | 3 |
|    | 2.2    | .3 Koosluse ala muutmine                                                 | ) |
|    | 2.2    | Andmete edastamine                                                       | 3 |

# 1 Teenus "Poollooduslike koosluste kooskõlastamine"

Teenus "Poollooduslike koosluste kooskõlastamine" on mõeldud Keskkonnaameti teenistujale taotleja edastatud poollooduslikele kooslustele joonistatud alade kooskõlastamiseks. Kui klient on "Minu niidud" teenuses PLK alad joonistanud, saab ta need edastada Keskkonnaametile kooskõlastamiseks ning saanud kooskõlastuse, saab ta need taotlusperioodil poolloodusliku koosluse hooldamise (PLK) toetuse taotlusele lisada.

#### 1.1 Teenusesse "Poollooduslike koosluste kooskõlastamine" sisenemine

Teenusesse "Poollooduslike koosluste kooskõlastamine " saate siseneda valides e-PRIA portaalis "Teenused" menüüst "Keskkonnaameti teenused" alajaotusest "Andmete esitamine" samanimelise teenuse.

## Keskkonnaameti teenused

ANDMETE ESITAMINE

Poollooduslike koosluste kooskõlastamine

Lae xml dokument üles

Dokumendi üleslaadimine

# 1.2 Teenuse "Poollooduslike koosluste kooskõlastamine" PLK alade nimekirja kasutamine

Teenuse esilehel näete kooskõlastamisele saadetud PLK alade nimekirja.

| Koc | slused                                   |                          |                                 |                             |              |                     |             |                   |            | Kuva            | kõik PLK alad Abi                          |
|-----|------------------------------------------|--------------------------|---------------------------------|-----------------------------|--------------|---------------------|-------------|-------------------|------------|-----------------|--------------------------------------------|
|     | PLK number -                             | Taotleja nimi            | Taotleja valitud k              | Kooskõlastamiseks esit      | amis Al Kuv  | rab ette nii kooskõ | lastatud ku | ui ka kooskõlasta | amata alad | Niitmise või ka | rjatamise algus Muutn<br>Öülempiir 🖸 alamp |
|     | 40745575652                              | MITTETULUNDU             | 2014-2020                       | 28.02.2017                  | 1            | KN-kadakatega niit  | 14.74 ha    | Karjatamine       | -          | -               | 28.02                                      |
|     | 40745575652<br>PLK ala ei ole kooskõlast | MITTETULUNDU             | 2014-2020                       | 28.02.2017                  | 2E           | KN-kadakatega niit  | 4.86 ha     | Karjatamine       | -          | -               | 28.02                                      |
|     | 40745690967                              | MITTETULUNDU             | 2014-2020                       | 28.02.2017                  | 1            | KN-kadakatega niit  | 2.39 ha     | Karjatamine       | -          | -               | 28.02                                      |
|     | 40745690967                              | Kõik vee                 | arud on filtre                  | eritavad                    | 2E           | KN-kadakatega niit  | 0.28 ha     | Karjatamine       |            |                 | 13.03                                      |
|     | 40845648522                              | MIT TETOLONDO            | 2014-2020                       | 20.02.2011                  | 1            | KN-kadakatega niit  | 0.41 ha     | Karjatamine       | -          | -               | 28.02                                      |
| [   | Nupp kooskõla                            | statud alade<br>Nupud PL | e taotlejale e<br>K alade seisu | dastamiseks<br>uuendamiseks |              |                     |             | 1                 |            |                 |                                            |
| Ed  | asta kooskõlastused Taotle               | ale Uuenda seis          | u Tühista kooskõla              | stus Nupp                   | PLK aladel k | ooskolastuse tuhis  | stamiseks   |                   |            |                 |                                            |
|     |                                          |                          |                                 |                             |              |                     |             |                   |            |                 |                                            |

Joonis 1 PLK kooskõlastamise teenuse nimekirja vaade, filtreerimine, kõikide PLK alade kuvamine, kooskõlastamise edastamise jm nupud.

Kasutaja saab muuta veergude laiusi, sorteerida kõikide veergude järgi, peita või teha veerud vaates taas nähtavaks.

| Ko | oslused                                  |                               |                      |                          |                     |                                   |       |                                     |                  |                 |                  | K          | uva kõik PLK alad   | Ab   | și 👘  |
|----|------------------------------------------|-------------------------------|----------------------|--------------------------|---------------------|-----------------------------------|-------|-------------------------------------|------------------|-----------------|------------------|------------|---------------------|------|-------|
| -  | PLK number 🔺                             | Taotleja nimi                 | Taotleja valitud k   | Kooskõlastamiseks esitar | nis Ala number      | <ul> <li>Koosluse tüüp</li> </ul> | Pinda | la                                  | н                | ooldamise võte  | Lisanõude täitmi | Nitmise vi | õi karjatamise algu | IS   | Muutn |
|    | Koosluse nr                              |                               | ~                    | alampir 📑 ülempir        | r 🖪 ala1; ala2; ala | 3 2↓ Sorteeri kasvava             | it.   | -                                   | <=               | *               | ~                | alampiir   | 📑 🖥 ülempiir        |      | alamp |
|    | 40745575652                              | MITTETULUNDU                  | 2014-2020            | 28.02.2017               | 1                   | Z↓ Sorteeri kahanev               | alt   | ha                                  | K                | arjatamine      | -                | -          |                     |      | 28.02 |
|    | 40745575652<br>PLK ala ei ole kooskõlast |                               | lga veeru järg       | i on võimalik sort       | teerida             | Veerud                            | Þ     |                                     | PLK number       |                 |                  | -          |                     |      | 28.02 |
|    | 40745690967                              | MITTETULUNDU                  | 2014-2020            | 28.02.2017               | 1                   | KN-kadakatega niit                | 2.39  |                                     | Taotleja nimi    |                 |                  |            |                     |      | 28.02 |
|    | 40745690967                              | MITTETULUNDU                  | 2014-2020            | 28.02.2017               | 2E                  | KN-kadakatega niit                | 0.28  |                                     | Taotleja valitud | d kohustus      |                  | -          |                     |      | 13.03 |
|    | 40845648522                              | MITTETULUNDU                  | 2014-2020            | 28.02.2017               | 1                   | KN-kadakatega niit                | 0.41  | Kooskõlastamiseks esitamise kuupäev |                  |                 | upäev            | -          |                     |      | 28.02 |
|    |                                          |                               |                      |                          |                     |                                   |       |                                     | Ala number       |                 |                  |            |                     |      |       |
|    |                                          |                               |                      | Eemaldades veer          | ru pealkirja ee     | st linnukese,                     |       | V                                   | Koosluse tüüp    | 0               |                  |            |                     |      |       |
|    | kaob vastav veerg nimekirjast            |                               |                      |                          |                     |                                   | V     | Pindala                             |                  |                 |                  |            |                     |      |       |
|    |                                          | Kaob vastav veelg himekiljast |                      |                          |                     |                                   | V     | Hooldamise võ                       | õte              |                 |                  |            |                     |      |       |
|    |                                          |                               |                      |                          |                     |                                   |       |                                     | Lisanõude täiti  | mine rannaalal  |                  |            |                     |      |       |
|    |                                          |                               |                      |                          |                     |                                   |       | V                                   | Niitmise või kar | rjatamise algus |                  |            |                     |      |       |
|    |                                          |                               |                      |                          |                     |                                   |       |                                     | Muutmise kuup    | päev            |                  |            |                     |      |       |
|    |                                          |                               |                      |                          |                     |                                   |       | V                                   | Viimane muutja   | a               |                  |            |                     |      |       |
|    |                                          |                               |                      |                          |                     |                                   |       |                                     | Kooskõlastatu    | d               |                  |            |                     |      |       |
|    |                                          |                               |                      |                          |                     |                                   |       |                                     | Kooskõlastami    | ise kuupäev     |                  |            |                     |      |       |
|    |                                          |                               |                      |                          |                     |                                   |       |                                     | Suunatud tööt    | ajale           |                  |            |                     |      |       |
|    |                                          |                               |                      |                          |                     |                                   |       |                                     | Eritingimused    |                 |                  |            |                     |      |       |
| 4  |                                          |                               |                      |                          |                     |                                   | _     |                                     | Tegevused        |                 |                  |            |                     |      |       |
| E  | lasta kooskõlastused Taoti               | lejale Uuenda sei             | isu Tühista kooskõla | istus                    |                     |                                   |       |                                     |                  |                 |                  |            |                     |      |       |
|    |                                          |                               |                      |                          | Kooslu              | uste alasid lehel 5               | ~     | -                                   | 14 4             | Leht 1 /4       |                  | C Kokku    | 18 PLK ala 597.2    | 1 ha |       |

Joonis 2 Veergude peitmine, sorteerimine.

Koosluse numbrile liikudes kuvatakse kasutajale ka PLK ala kaardikuva, kuva kaob kui liikuda koosluse numbrilt ära. Ala eelvaate kuju võib lihtsustamise tõttu veidi erineda tegelikest joonistatud ala piiridest.

| Kooslused                 |                     |                     |                            |                  |                    |         |        |                 |                  | Kuva kõik PLK alad             | Abi   |
|---------------------------|---------------------|---------------------|----------------------------|------------------|--------------------|---------|--------|-----------------|------------------|--------------------------------|-------|
| PLK number                | Taotleja nimi       | Taotleja valitud k  | Kooskõlastamiseks esitamis | Ala number       | Koosluse tüüp      | Pindala |        | Hooldamise võte | Lisanõude täitmi | Niitmise või karjatamise algus | Muutr |
| Koosluse nr               | PLK ala             | lingil olles ku     | vatakse ala kuju           | ala1; ala2; ala3 | ~                  | >=      | - <=   | ~               | ~                | alampiir 🖪 ülempiir 🛙          | alam; |
| 40745575652               |                     | inigh ones ku       |                            | 1                | KN-kadakatega niit | 14.74 h | а      | Karjatamine     | -                | -                              | 28.02 |
| LK ala ei ole kopskõlas   | MITTETULUNDU        | 2014-2020           | 28.02.2017                 | 2E               | KN-kadakatega niit | 4.86 ha | i .    | Karjatamine     | -                | -                              | 28.02 |
| 40745690967               | MITTETUL            | 2014-2020           | 28.02.2017                 | 1                | KN-kadakatega niit | 2.39 ha | i      | Karjatamine     | -                | -                              | 28.02 |
| 40745690967 Kaardil       | - 40745690967       |                     | ×                          | 2E               | KN-kadakatega niit | 0.28 ha |        | Karjatamine     | -                |                                | 13.03 |
| 40845648522               |                     |                     | -                          | 1                | KN-kadakatega niit | 0.41 ha | i l    | Karjatamine     | -                |                                | 28.02 |
| н<br>1<br>1               |                     | Auskaar             | t (Maa-amet                |                  |                    |         |        |                 |                  |                                |       |
| •                         |                     |                     | 11                         |                  |                    |         |        |                 |                  |                                | Þ     |
| Edasta kooskõlastused Tao | tlejale Uuenda seis | su Tühista kooskõla | astus                      |                  |                    |         |        |                 |                  |                                |       |
|                           |                     |                     |                            | Kooslust         | e alasid lehel 5   | ~       | 1 14 4 | Leht 1 /        | 4 <b>) )</b>     | Cokku 18 PLK ala 597.21 h      | na    |

Joonis 3 PLK ala asukoha vaatamine.

Kõikide PLK alade korraga taotlejale edastamiseks või kooskõlastuste tühistamiseks tuleb Teil PLK alade nimekirja paremalt alt servast valida kuvamiseks kõik niidud ühel lehel. Seejärel tuleb Teil teha märge PLK alade nimekirja vasakul üleval servas asuvasse märkekasti.

|                                         | Märkoruut     |            | K alada karraga märg        | ristamiaaka      |                                                                        |          |       |                              |                       |                                      | Kuva                      | kõik PLK alad    | Abi |       |
|-----------------------------------------|---------------|------------|-----------------------------|------------------|------------------------------------------------------------------------|----------|-------|------------------------------|-----------------------|--------------------------------------|---------------------------|------------------|-----|-------|
| PLK number -                            | Markeruut K   | COIKIGE PL | .K alade korraga marg       | Istamiseks       | Koosluse tüüp                                                          | Pindala  |       | Hooldamise või               | te Lis                | anõude täitmi                        | Niitmise või ka           | irjatamise algus | N   | luutn |
| Koosluse nr                             |               |            | 🗙 alampiir 🖪 🕻 ülempiir     | ala1; ala2; ala3 | ~                                                                      | >=       | - <=  |                              | ~                     | *                                    | alampiir 🗳                | ülempiir         | 🖻 a | lamp  |
| 40745575652                             | MITTETULUNDU  | 2014-2020  | 28.02.2017                  | 1                | KN-kadakatega niit                                                     | 14.74 ha |       | Karjatamine                  | -                     |                                      | -                         |                  | 2   | 8.02  |
| A0745575652<br>PLK ala ei ole kooskõlas | MITTETULUNDU  | 2014-2020  | 28.02.2017                  | 2E               | KN-kadakatega nit                                                      | 4.86 ha  |       | Karjatamine                  | -                     |                                      | -                         |                  | 2   | 8.02  |
| 40745690967                             | MITTETULUNDU  | 2014-2020  | 28.02.2017                  | 1                | KN-kadakatega niit                                                     | 2.39 ha  |       | Karjatamine                  | -                     |                                      | -                         |                  | 2   | 8.02  |
| 40745690967                             | MITTETULUNDU  | 2014-2020  | 28.02.2017                  | 2E               | KN-kadakatega nit                                                      | 0.28 ha  |       | Karjatamine                  | ÷                     |                                      | ÷                         |                  | 1   | 3.03  |
| 40845648522                             | MITTETULUNDU  | 2014-2020  | 28.02.2017                  | 1                | KN-kadakatega nit                                                      | 0.41 ha  |       | Karjatamine                  | -                     |                                      | -                         |                  | 2   | 8.02  |
| ۲ [<br>Edasta kooskõlastused Ta         | Valik, mitu F | PLK ala so | "<br>ovite ühel lehel kuvad |                  | Kuva kč<br>5<br>10<br>20<br>30<br>50<br>75<br>100<br>200<br>300<br>500 | šk       | Lehti | Kooskõla<br>nende p<br>kokku | astam<br>indal<br>Lel | nisel oleva<br>a kokku<br>ntede vaho | d alade ar<br>el liikumin | v ning           |     | Þ     |

Joonis 4 Kõikide alade ühele lehel kuvamine ning kõikide PLK alade korraga märkimine.

## 2 "Poollooduslike koosluste kooskõlastamise" teenuses PLK alade joonistamine

Järgnevalt on kirjeldatud tegevused, mis võimalused on poollooduslike koosluste kooskõlastamise teenuses PLK alade joonistamisel. NB! Taotleja on need tegevused teinud teenuses "Minu niidud", seega kui ei ole otsest vajadust PLK ala ümberjoonistamiseks, ei tohi taotleja joonistatud ala piire muuta.

## 2.1 PLK alade joonistamise üldised põhimõtted

"Poollooduslike koosluste kooskõlastamise" teenuse kaardirakendusse ehk viisardisse suunatakse Teid, kui klõpsate nimekirjas koosluse numbril, kuhu PLK ala on joonistatud. PLK alade nimekirjas koosluse numbrile klõpsates viiakse kaardirakenduse vaade kohe 3. sammu, kust on kooskõlastajal võimalik liikuda edasi andmete edastamise ehk kooskõlastuse andmise sammu.

Kui liikuda nupuga 1. sammu, avaneb kogu Eesti kaart. Kaardi kohal kuvatakse PLK ala joonistamise sammud koos sammu numbri ja nimetusega. See menüü on informatiivne. Sammud, mis tuleb PLK ala joonistamisel alati läbida, on järgmised:

- 1. Koosluse valik otsing poolloodusliku koosluse asukoha, PLK numbri või katastriüksuse nime ja numbri, aadressi või koordinaatide alusel. Kõiki otsinguid saab teha ühelt väljalt.
- Koosluse ala valik vajaliku PLK ala saab valida eelmise aasta PLK alade nimekirjast või eelmises sammus valitud poolloodusliku koosluse lõikamisel tekkinud katastriüksuste, Natura alade ning olemasolevate PLK ala piiridega osadest.
- 3. Koosluse ala muutmine saab muuta eelmises sammus valitud ala piiri või joonistada uue PLK ala piiri ning lisada takistusi. Takistused on PLK alal asuvad mittetoetusõiguslikud ja/või põllumajanduslikust kasutusest väljas olevad alad, mille pind arvestatakse PLK ala pindalast välja.
- 4. Andmete edastamine selles sammus on näha lõplik PLK ala kuju koos andmetega ning teha ala kohta kooskõlastamise otsus.

Korraga saab taotleja joonistada ning sisestada ühe PLK ala andmeid, samuti saab korraga kooskõlastada ühe ala andmed.

Kõikide sammude vahel saab liikuda kasutades nuppe

asuvad veebikaardi all. Nupuga suunatakse Teid tagasi "Poollooduslike koosluste kooskõlastamine" PLK alade nimekirja.

Igal sammul on võimalik vahelehelt "Kihid" (vasakus servas kollasel alal) sisse ja välja lülitada Teid huvitavaid kaardikihte.

Täpsem abiinfo on olemas ka vasakul kollasel paneelil. Kõikides sammudes on abiks nuppude juures olevad kohtspikrid.

### 2.2 PLK ala joonistamise sammud

#### 2.2.1 Koosluse valik

Vasakul kollasel paneelil asub otsingu lahter, mille kaudu saab otsida koosluse asukohta kohanime (väikseim haldusüksus on otsingus küla), koosluse või katastriüksuse numbri, katastriüksuse nime ning koordinaatide järgi. Sisestades kohanime, annab süsteem viis esimest päringule vastavat nimetust, tegemata vahet täpitähtedel. Samuti saab otsitava maa-ala üles leida kaardil klõpsates:

- tehes topeltklõpsu soovitud kohal suurendatakse vastavat kohta;
- liigutades vasakul suurendusribal kollast nihikut tasemetel Eesti, maakond, vald, kooslus jne;
- nihutades kaardiakent sobivale kohale.

Kooslust saab märkida kas vasakul paneelil nimekirjas hiirega vastaval real klõpsates või kaardil kooslusele klõpsates. Mõlemal juhul eristub valitud kooslus nii nimekirjas kui kaardil teise värviga.

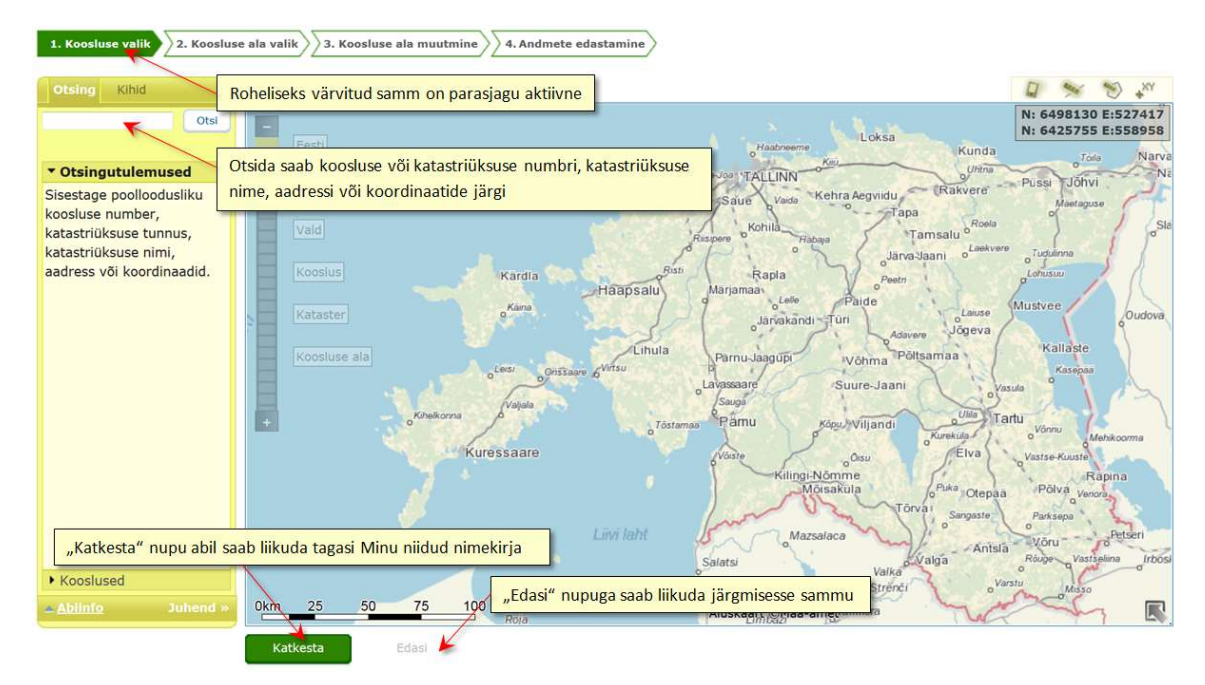

Joonis 5 PLK ala joonistamise esimene samm - koosluse otsimine.

Kaarti saab nihutada, hoides all hiire vasakut klahvi ning samal ajal hiirt soovitud suunas liigutades.

Koosluse leidmisel ja hiljem PLK ala joonistamisel saab abina kasutada tööriista "Lae GPS andmed". Siitkaudu saate laadida GPX-vormingus faili, mille sisu kuvatakse joonena kaardile (ka fookus liigub kaardil automaatselt). **NB!** See ei ole valmis koosluse ala joon, vaid abijoon, millele saate taotletava PLK ala piiri joonistada. GPS andmed võite laadida ka järgmistes sammudes.

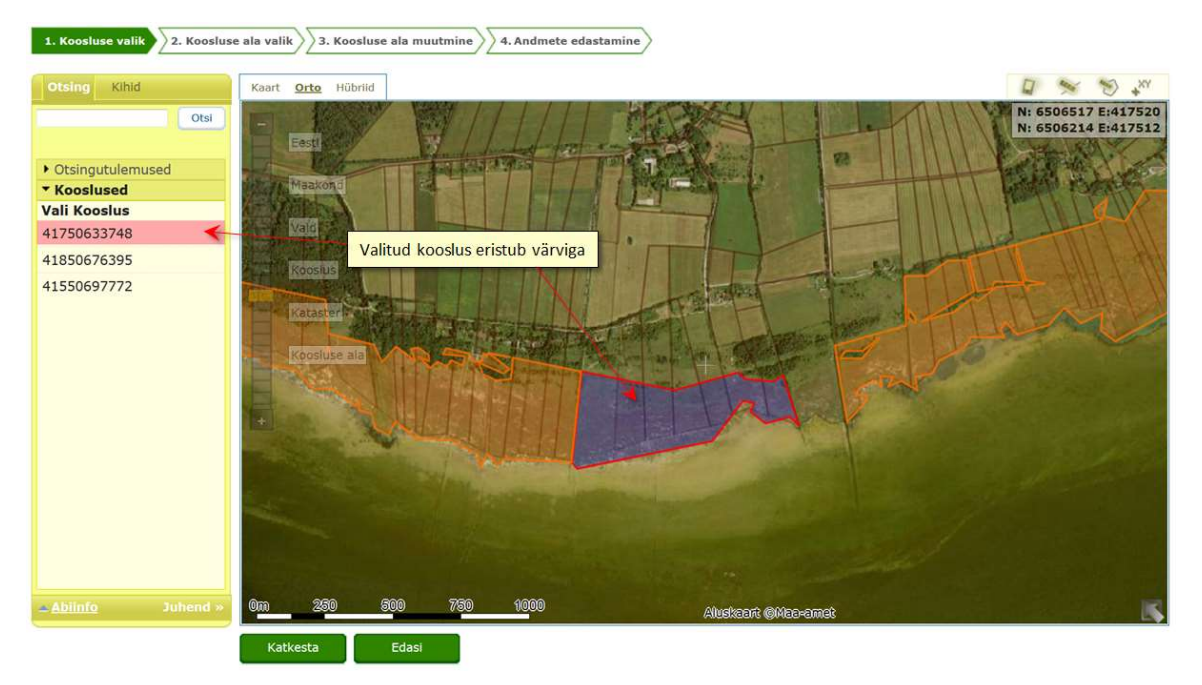

Joonis 6 PLK alade joonistamise esimene samm, koosluse otsimine.

Pärast koosluse valimist saab liikuda edasi järgmisele sammule, klõpsates nupul Edasi

#### 2.2.2 Koosluse ala valik

Teises sammus saab taotleja valida täpsema ala, millele hakata PLK ala joonistama. Eelmisel aastal kasutusel olnud PLK alad kuvatakse kaardil roheliselt, objektile liikudes kuvatakse taotleja ja koosluse info.

Selleks, et valitavad tükid moodustaksid ühtse ala, peavad valitavad alad puutuma omavahel kokku vähemalt ühes punktis. Te saate ala valida kas kaardil või vasakult kollaselt paneelilt klõpsates koosluse numbritel. Samuti saab korraga valida kõik võimalikud alad, kasutades nuppu "Vali kõik". Lisaks saate sobiva ala valida, kui veate kaardil valitava ala ümber hiirega ristküliku, ristkülik moodustub hoides all hiire vasakut klahvi ja tõmmates samaaegselt kujundile mõttelise diagonaali. Valiku tühistamiseks tuleb uuesti klõpsata kas kaardil või menüüs valitud alal või kasutada nuppu "Tühista valik".

Eelmises sammus valitud alast lõigatakse välja Teie teised juba joonistatud PLK alad ja kooslusest moodustatakse omavahel ühendatud tükid järgmiste osade alusel:

- a) katastriüksused
- b) Natura alad

| 1. Koosluse valik 2. Koosluse ala v                          | alik 3. Koosluse ala muutmine 4. Andmete edastamine      |                                                                                                    |
|--------------------------------------------------------------|----------------------------------------------------------|----------------------------------------------------------------------------------------------------|
| Mosaiik Kihid K                                              | aart <u>Orto</u> Hübrild                                 |                                                                                                    |
| Eelmise aasta koosluse                                       | and the state of the second                              | N: 6506310 E:417446<br>N: 6506109 E:417359                                                                     |
| Ala: 1                                                       | Eesti                                                    |                                                                                                    |
| Katastrid                                                    | Eelmise aasta koosluste valik, valitud ala eristub värvi | ga                                                                                                    |
| 17501:004:0171                                               | Maakond                                                  | T                                                                                                    |
| 17501:004:0284                                               | The second second                                        |                                                                                                    |
| 17501:004:0301                                               | Vald                                                     |                                                                                                    |
| 17501:004:0411                                               |                                                          |                                                                                                    |
| 17501:004:0981                                               | Kooslus                                                  |                                                                                                    |
| 17501:004:1230                                               |                                                          |                                                                                                    |
| 17501:004:1750                                               | Kataster                                                 |                                                                                                    |
| Vali kõik Tühista valik                                      |                                                          |                                                                                                    |
| Abiinfo Juhend »                                             | Koosluse ala                                             | R A A                                                                                                    |
| Vaata videojuhendit siit! Nupp                               | ) kogu koosluse valimiseks                               |                                                                                                    |
| Abi teenuse kasutamiseks                                     |                                                          |                                                                                                    |
| saate Keskkonnaameti                                         |                                                          |                                                                                                    |
| piirkondlikult maahoolduse<br>spetsialistilt, vaata kontakte |                                                          |                                                                                                    |
| <u>siit</u> .                                                |                                                          |                                                                                                    |
| Koosluse ala valiku sammus                                   |                                                          |                                                                                                    |
| on kooslus (nn kontrollala)                                  |                                                          |                                                                                                    |
| katastrite, Natura alade                                     |                                                          | The second second second second second second second second second second second second second second second s |
| ja/või sellel aastal juba<br>digitaalselt joonistatud        |                                                          |                                                                                                    |
| koosluse alade järgi.                                        |                                                          |                                                                                                    |
| Heleroheliselt kõige peal<br>kuvatakse kooslusel asuvad      | m 50 100 150 200                                         | and Manager                                                                                                    |
|                                                              | Alusk                                                    | aant Onlaaramet                                                                                                |
|                                                              | Tagasi Katkesta Edasi                                    |                                                                                                    |

Joonis 7 PLK alade joonistamise teine samm, koosluse ala valik.

Pärast koosluse ala valikut saab liikuda edasi järgmisse sammu, klõpsates nupul

#### 2.2.3 Koosluse ala muutmine

Kui kogu eelmises sammus valitud ala ei vasta veel lõplikult joonistatava PLK ala tegelikele piiridele, siis selles sammus saab vajadusel PLK ala piire tegelikkusele vastavaks muuta. Selleks klõpsake PLK ala piirjoonel muutust vajavas punktis hiire vasaku klahviga ning klahvi all hoides ja hiirt liigutades nihutage märgitud punkt soovitud asukohta kaardil. Uue nurgapunkti tekitamiseks klõpsake PLK ala piiril. Sinised nurgapunktid on nö liitpunktid - väga lähestikku asuvad punktid kuvatakse ühe punktina. Piiripunkti kustutamiseks liikuge nurgapunktile ja vajutage klaviatuuril "Delete" klahvi. Mitme järjestikuse piiripunkti kustutamiseks hoia all "Delete" klahvi ning liigu hiirega üle kustutatavate punktide.

PLK ala joonistamise käigus on võimalik jooksvalt kaardiakna üleval paremas servas jälgida joonistatava ala koordinaate, PLK ala ümbermõõtu ja pindala.

Kui kasutasite GPS andmeid (või laete vastava GPX–faili siin sammus), kuvatakse teile nn abijoon. **NB!** See ei ole lõplik PLK ala piir, PLK ala tuleb ise joonistada!

| Takistused Kihid                                                                                                    | Kaart <u>Orto</u> Hübriid                                    |                                          | 🛪 🕲 Uus piir 🖓 Lisa takistus 🏼 🚿 🚿 📲                                                                                                    |
|----------------------------------------------------------------------------------------------------|--------------------------------------------------------------|------------------------------------------|----------------------------------------------------------------------------------------------------|
| takistus 1 🥜 🗙<br>takistus 2 🖉 🗶                                                                                                    | Eest Olemasoleva piiri kustut<br>Praakond<br>Vald<br>Kooslus | utamiseks ja uue lisamiseks vali "Uus pi | h: 6506334 E:417451<br>N: 6506216 E:417659<br>Koosluse ümbernööt: 2.42 km<br>Koosluse kogupindala: 16.261 ha<br>Koosluse ala takistusteta pindala: 16.074 ha |
| Taasta piir     Kustuta takistused       Abiinfo     Juhend >       Vaata videojuhendit siiti     Abi teenuse kasutamiseks<br>saete Keskkonnaameti<br>piirkondikuut maahoolduse<br>spetisalistiit, vaata kontakte<br>siit.     I       Koosluse ala muutmine:     •       •     Sinisena kuvatakse<br>punktid, mille all asub<br>ükketesele mitu<br>lähedalasuvat piirpunkti.       •     Piiripunktide asukohta on<br>võimalik muuta, kui | Vajadusel saab piiri punkte nihutada, l                      | Lisada, kustutada                        | atud takistus                                                                                                    |

Joonis 8 PLK alade joonistamise kolmas samm, koosluse ala joonistamine.

Kui piiri punkti nihutatakse kontrollalast välja, kuvatakse see osa katkendjoonega. Väljapoole kontrollala jäävat osa süsteem ei salvesta, vaid jätab PLK ala piiriks maksimaalse kooslusele jääva piiri ning see kuvatakse pideva joonena.

Kui PLK alale jääb mõni selline piirkond, mida ei saa hooldada ning Te ei soovi sellele toetust taotleda ja mida pole veel taotletavalt alalt välja lõigatud, siis saab selle osa niidust välja lõigata. Seda saab teha takistuse lisamisega. Takistused on kooslusel asuvad mittetoetusõiguslikud ja/või põllumajanduslikust kasutusest väljas olevad alad, mille pind arvestatakse PLK ala pindalast välja. Takistuse lisamiseks tuleb vajutada nuppu "Lisa takistus" ja klõpsates kaardil sobivasse kohta, joonistada joon ümber selle ala. Iga klõpsuga fikseeritakse väljalõigatava takistusala uus punkt. Takistuse joonistamise lõpetab topeltklõps hiirega. Takistuse joonistamise käigus kuvatakse jooksvalt üleval paremas servas ka takistuse ümbermõõt ja pindala.

Kui olete joonistanud PLK alale, kus oli juba algselt takistus sees (st Te ei pidanud ise takistust joonistama ning 3. ja 4. sammus olles kursoriga PLK ala kohal ilmus tekst "Koosluse ala koos takistusega"), siis kaardi uuesti avamisel kuvatakse see automaatselt takistusena vasakul paneelil. Sellist takistust ei saa ära kustutada.

Ise lisatud takistusi saate kustutada vasakul kollasel paneelil asuva nupu "Kustuta takistused" abil.

Kui PLK ala moodustab kooslusest vaid väikese osa ning märgitud ala peab õige PLK ala kuju saavutamiseks liiga palju töötlema, võib selle asemel joonistada täiesti uue ala. Uue PLK ala joonistamiseks klõpsake hiirega kaardi kohal oleval nupul "Uus piir". Süsteem küsib kinnitust vana piiri kaotamise kohta ning kui vastate "Jah", kustutatakse süsteemi poolt tekitatud PLK ala. Teile antakse valida kahe joonistusviisi vahel:

#### • "Joonista ala"

 Joonistage kaardile hiire vasaku klahviga klõpsates uus PLK ala (iga vasaku hiireklahviga tehtud klõps tekitab uue piiripunkti ning viimase punkti ja kursori vahel tekib joon, mis aitab hinnata loodava PLK ala kuju).

- o Joonistamise lõpetamiseks tehke hiire vasaku klahviga topeltklõps.
- "Joonista ala joone ja puhvriga"
  - Märatake joonele lisatav puhvri laius (vahemikus 1-50 meetrit) ning seejärel joonistage soovitud kohta PLK ala (iga vasaku hiireklahviga tehtud klõps tekitab joonele uue pidepunkti).

|                                    |   |       | x     |
|------------------------------------|---|-------|-------|
| Määra puhvri laius:                | m |       |       |
|                                    |   | Jätka | Loobu |
| CONTRACTOR OF THE REAL PROPERTY OF | - |       |       |

 Joonistamise lõpetamiseks tehke hiire vasaku klahviga topeltklõps, peale mida muutub joonistatud joon alaks ning edasi on võimalik muuta selle piiripunkte.

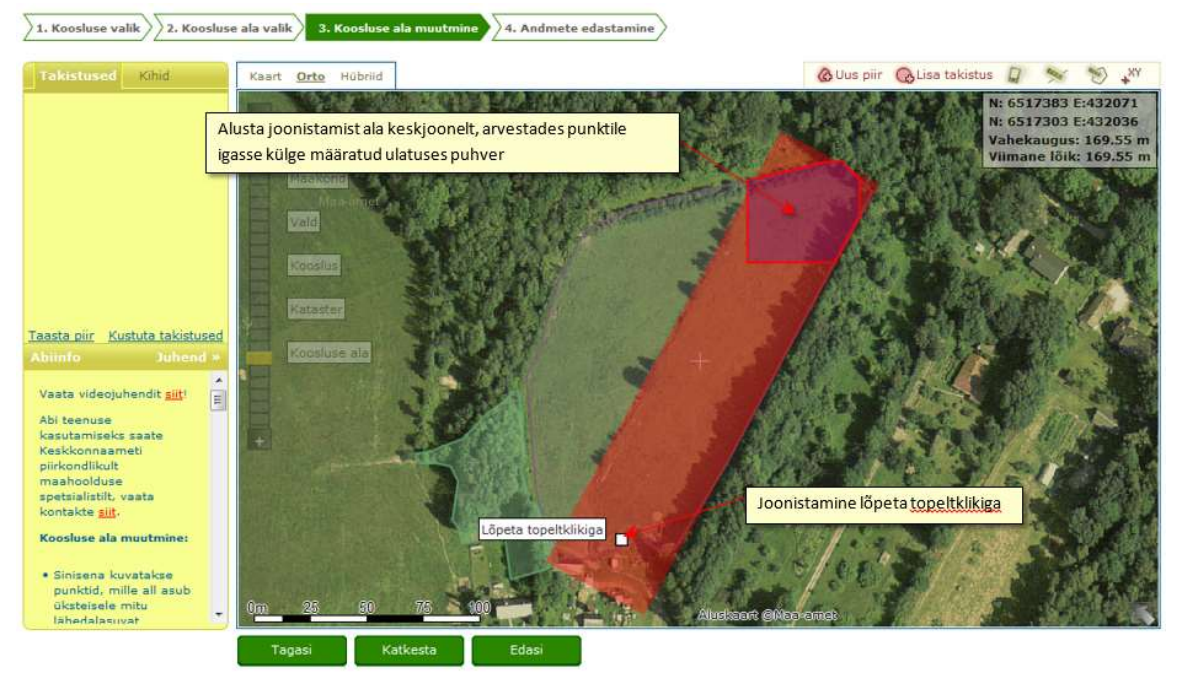

Joonis 9 Joone ja puhvriga ala joonistamine.

Kui soovite saada tagasi eelmises sammus valitud alade piire, siis klõpsake nupul "Taasta piir".

PLK ala joonistamise kolmandas sammus on kasutajal võimalik võtta tagasi kümme viimati tehtud sammu. Selleks kuvatakse kaardi ülaserva nupp "Ennista" ja ennistatud tegevuse taastamiseks mõeldud nupp "Tee uuesti".

| 1. Koosluse valik                | se ala valik 3. Koosluse ala muutmine 4. Andmete edastami | ine                    |                                                                                                    |
|----------------------------------|-----------------------------------------------------------|------------------------|----------------------------------------------------------------------------------------------------|
| Takistused Kihld                 | Kaart <u>Orto</u> Hübriid                                 | 🥐 Tee uuesti 🤌 Ennista | 💩 Uus piir 🛛 Lisa takistus 🖉 🚿 🖏 🖓                                                                                                    |
| takistus 1 🖉 🗙<br>takistus 2 🖉 🗙 | East                                                      | and the                | N: 6506334 E:417451<br>N: 6506230 E:417588<br>Koosluse limbermööt: 2.43 km<br>Koosluse kogupindala: 16.117 ha<br>Koosluse ala takistusteta pindala: 15.930 ha |

Joonis 10 "Ennista" ja "Tee uuesti" nupud.

Toetuse taotlemiseks peab PLK ala olema üks ühtne ala, kuid PLK ala joonistamisel või takistuste lisamisel võivad tekkida alad, mis ei ole omavahel ühendatud. Sellisel juhul kuvab süsteem teate "Teie koosluse ala jaguneb mitmeks eraldi osaks". Teil tuleb kas PLK ala piiri muuta nii, et erinevate PLK ala osade vahel oleks ühendus või muuta alad mitmeks erinevaks PLK alaks. Süsteem pakub võimalused "Vali ala" ja "Loobu". Valides "Loobu" kuvatakse Teile koosluse ala piiri muutmise samm ja saate PLK ala iseseisvalt parandada. Valides "Vali ala", kuvatakse Teile tekkinud alade tükid. Teil on võimalik valida ala hiirega klõpsates kaardilt või vasakult kollaselt paneelilt. Kui olete ala valinud, tuleb klõpsata nupul "Kinnita valik" ja PLK ala joonistamine jätkub tavapärasel viisil.

Soovi korral saate vaadata ka kontrollmõõtmiste piire. Selleks tuleb lülitada sisse kontrollmõõtmiste kiht, valides vasakul kollasel paneelil vahelehe "Kihid" ja tehes märke kihi "Kontrollmõõtmised" ette. Kihti saab sisse lülituda, kui Teie kooslusel või sellega piirneval alal on Keskkonnaamet sooritanud kontrollmõõtmisi.

Kui Teie PLK ala piir kattub mõne teise kasutaja poolt "Minu niidud" teenuses joonistatud PLK ala (ala peab olema vastaval aastal Keskkonnaameti poolt kooskõlastatud) piiriga, kuvatakse seda kollase kihina. Kollase kihi peale liikudes kuvatakse PLK ala joonistaja nimi.

Kui Teie PLK ala kattub Teie enda või mõne teise kasutaja poolt "Minu põllud" teenuses joonistatud põlluga (põld peab olema kantud taotlusele või peab PLK ala olema kooskõlastatud), kuvatakse teise kasutaja põld rohelise kihina ja sellele liikudes kuvatakse samuti põllu joonistaja nimi.

Teile antakse teenuses ja ka kaardirakenduses teated topelttaotlemise kohta, kui vähemalt 0,01 ha (st alates 50 m<sup>2</sup>) kattuvad (selleks peab ühel taotlejal olema kas põld kantud taotlusele või PLK ala saanud Keskkonnaametilt kooskõlastuse):

- Erinevate taotlejate põllud;
- Erinevate taotlejate põld ja PLK 2014-2020 ala;
- Sama taotleja põld ja PLK 2014-2020 ala (kooslused 'kadakatega niit' ja 'puiskarjamaa');
- Erinevate taotlejate PLK alad.

#### 2.2.4 Andmete edastamine

#### Leht "Taotleja andmed"

Sellel lehel kuvatakse kõik PLK alaga seotud üldised andmed. Süsteem kuvab joonistatud PLK alal taotleja nime, koosluse numbri, koosluse tüübi ning pindala. Ala number lisatakse teenuses "Minu niidud" süsteemi poolt automaatselt, see tuleb kooskõlastamise käigus ära muuta. Siin lehel on näha ka taotleja poolt lisatud märkus ning taotlemisest loobumise valik + selle selgitus. NB! Taotlemisest loobumise selgitust saab taotleja lisada alles siis, kui on käesoleval aastal MT68 juba esitanud ning soovib sellele teha muudatusavaldust. Tehes selle märke ja kirjutades selgituse, peab ta ala uuesti kooskõlastamisele saatma.

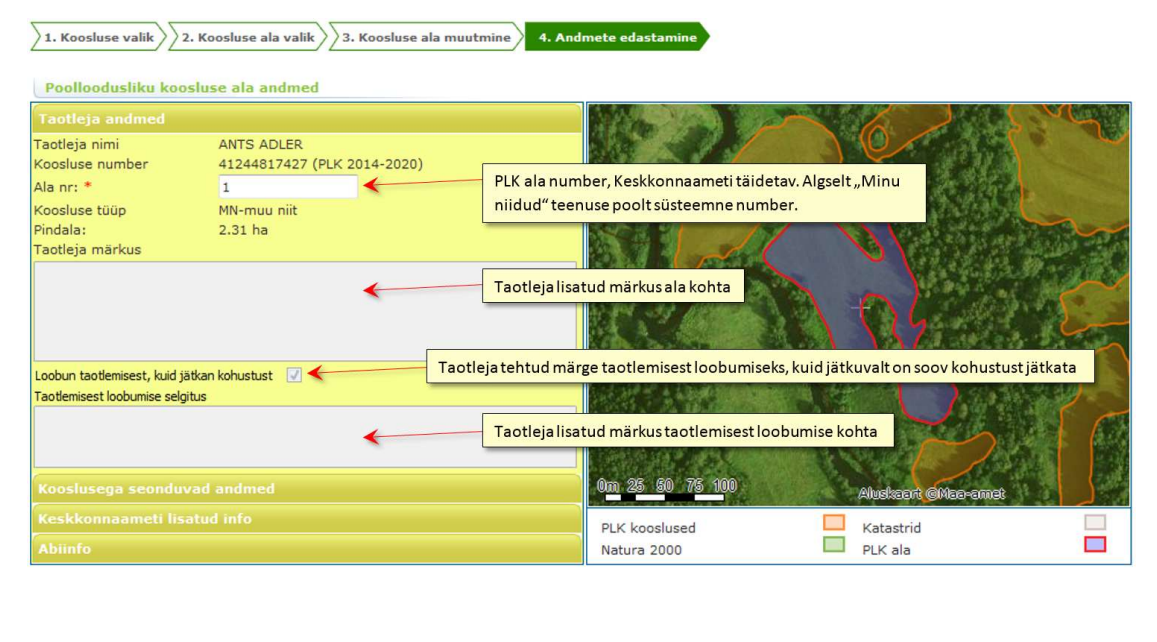

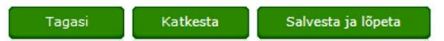

Joonis 11 Andmete edastamise leht "Taotleja andmed".

#### Leht "Kooslusega seonduvad andmed"

Antud vahelehel on kooskõlastajal võimalik lisada PLK alale 2 elupaigakoodi.

Sõltuvalt koosluse tüübist on taotleja saanud valida hooldusvõtte, milleks on kas karjatamine või niitmine. Kui kooslusel on võimalik täita rannaala lisanõuet, on selle kohta 4. sammus toodud taotleja valik. See valik on taotlejale nähtav ainult siis, kui lisanõuet on võimalik kooslusel valida, st siis on see ka kooskõlastajale nähtav. Nimetatud väärtusi on võimalik kooskõlastajal muuta.

Lisaks saab kooskõlastaja sellel lehel määrata niitmise või karjatamise algkuupäeva, mis peab olema formaadis "päev.kuupäev", lisatud kuupäeva on võimalik ka eemaldada.

Kui kooskõlastaja on muutnud koosluse ala piire, saab ta teha märke "Pindala on vähendatud taotlejast mitteolenevatel põhjustel".

|                                                                                          |              | PLK ala elupaiga        | kood. Ühele alale saab valida 2                                   | koodi     | 62                                          | , ac |
|------------------------------------------------------------------------------------------|--------------|-------------------------|-------------------------------------------------------------------|-----------|---------------------------------------------|------|
| Kooslusega seonduvad                                                                     | andmed       |                         | States & States                                                   |           |                                             |      |
| Elupaigakood<br>Hooldamise võte                                                          | Niitmine     | Ta                      | aotleja valitud PLK ala hooldan                                   | nise võte |                                             |      |
| Lisanõude täitmine<br>rannaalal                                                          | -            | T                       | aotleja tehtud valik rannaala lis                                 | anõude ta | iitmise osas                                | 5    |
| Alguskkupäev (PP,KK)<br>Pindala on vähendatud<br>taotlejast mitteolenevatel<br>põhjustel | Märge, kui p | ndala on vähendatud tao | arjatamise või niitmise algusku<br>tlejast mitteoleneval põhjusel | upäev, vo | rmis'päev.kuupäev'                          |      |
|                                                                                          |              |                         | 0m 25 50 75 100<br>PLK kooslused<br>Natura 2000                   |           | Aluskaant @Maa-amet<br>Katastrid<br>PLK ala |      |

Joonis 12 Andmete edastamise leht "Kooslusega seonduvad andmed".

Tagasi Katkesta Salvesta ja lõpeta

#### Leht "Keskkonnaameti lisatud info"

Sellel lehel on kuvatud süsteemi poolt automaatselt kooskõlastaja nimi, kooskõlastamise kuupäev (kui kooskõlastatud veel ei ole, siis alati tänane kuupäev).

Kooskõlastaja saab rippmenüüst teha valiku kooskõlastamise kohta. Võimalikud variandid on:

- Jah
- Ei
- Jah tingimustega

Kui on valitud kas "Ei" või "Jah tingimustega", peab kooskõlastaja lisama põhjenduse, miks on antud selline kooskõlastamise staatus.

Kui PLK alale kehtivad eritingimused, saab kooskõlastaja laadida teenusesse eritingimuste digiallkirjastatud dokumente ja pdf-faile. Faili mahuks on 20MB.

Kui Keskkonnaameti poolt on alale vajalik lisada taotlejale nähtavat märkust, saab selle kirjutada lahtrisse "Keskkonnaameti märkused".

| 2. Koosluse valik                                                                      | oosluse ala valik       | Koosluse ala muutmine | 4. Andmete edastamine                                                      |                                    |                |         |
|----------------------------------------------------------------------------------------|-------------------------|-----------------------|----------------------------------------------------------------------------|------------------------------------|----------------|---------|
| Taotleja andmed<br>Kooslusega seonduvad                                                | l andmed                | Kooskõlastaja nimi,   | automaatselt täidetav                                                      | <u>~6</u>                          | 2              |         |
| Keskkonnaameti lisatu<br>Kooskõlastaja nimi<br>Kooskõlastamise aeg<br>Kooskõlastatud * | Perit Särk<br>17-3-2017 |                       | Kooskõlastaja otsus kooskõlasta<br>Võimalikud variandid-"Jah"              | amise kohta.<br>"Jah tingimustega" | "Ei"           | 100 and |
| Põhjendus<br>Lae üles eritingimused                                                    | Browse No file s        | elected.              | Põhjendus kinnitamise keeldum<br>Eritingimuste <u>pdf</u> faili üleslaadir | nise või tingimuste koh            |                | E       |
| Keskkonnaameti markuse                                                                 | a                       | •                     | Keskkonnaameti märkus ala koh                                              | ita                                |                | 1       |
|                                                                                        |                         |                       | 0 <u>m</u> 25 50 75 100                                                    | Alusia<br>Katas                    | aant CMaa-amet |         |
| Abiinfo                                                                                |                         |                       | Natura 2000                                                                | PLK a                              | la             |         |

Joonis 13 Andmete edastamise leht "Keskkonnaameti lisatud info".

Salvesta ja lõpeta

, mis

Kui PLK ala andmed on täidetud, tuleb vajutada nuppu salvestab lisatud andmed ning viib vaate tagasi PLK alade loetellu.

Katkesta

Kui kaardirakenduses on taotleja aladele kooskõlastamise otsused tehtud, tuleb need alad saata tagasi taotlejale, selleks tuleb vastavad alade märkeruudud tähistada ning vajutada nuppu "Edasta kooskõlastused Taotlejale" (vt Joonis 1).

Salvesta ja lõpeta